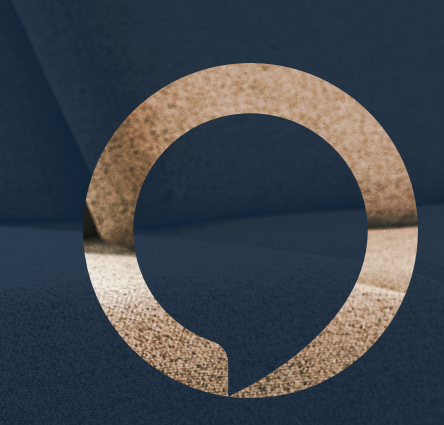

# Rialto Manual de instrucciones

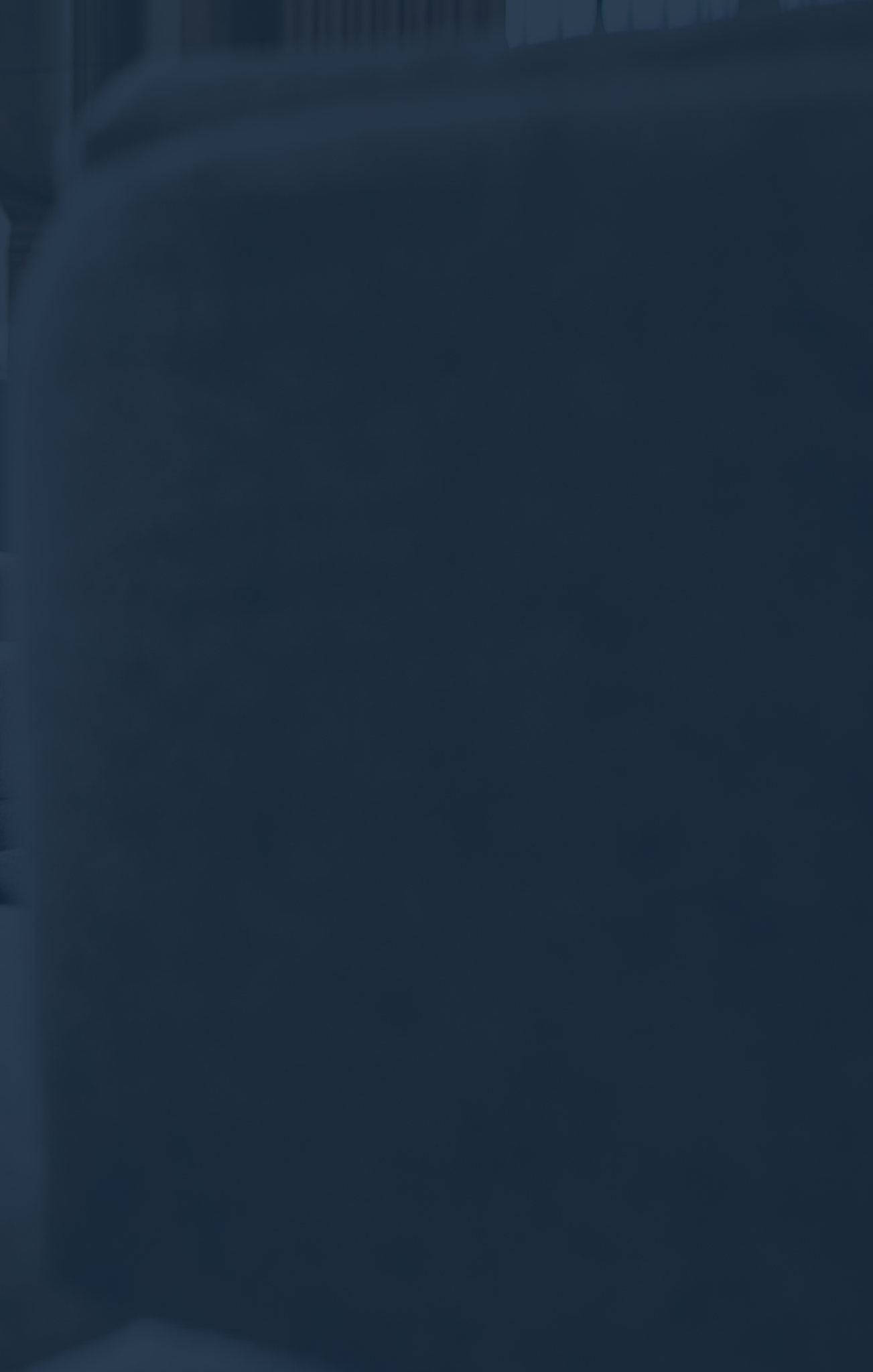

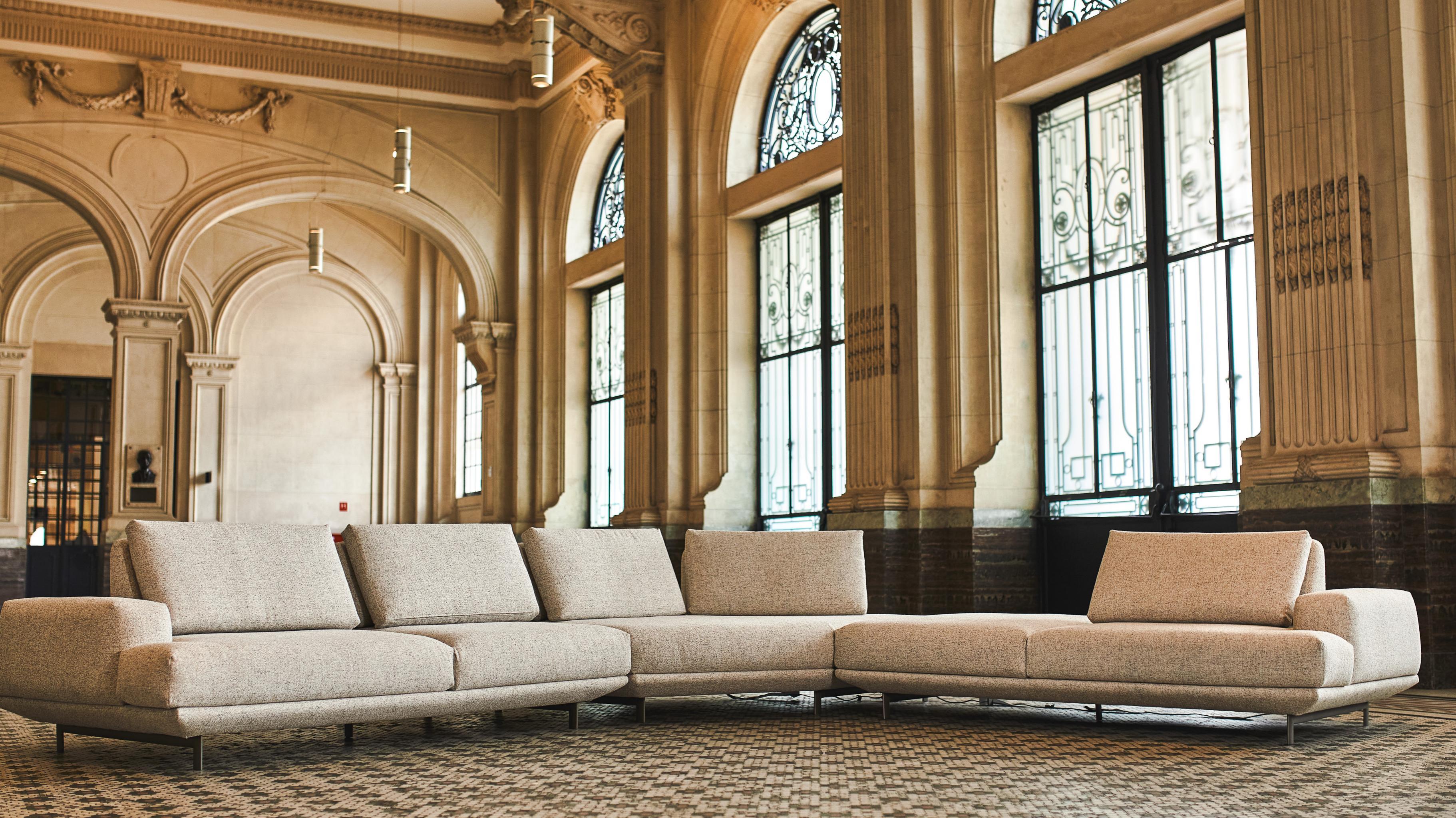

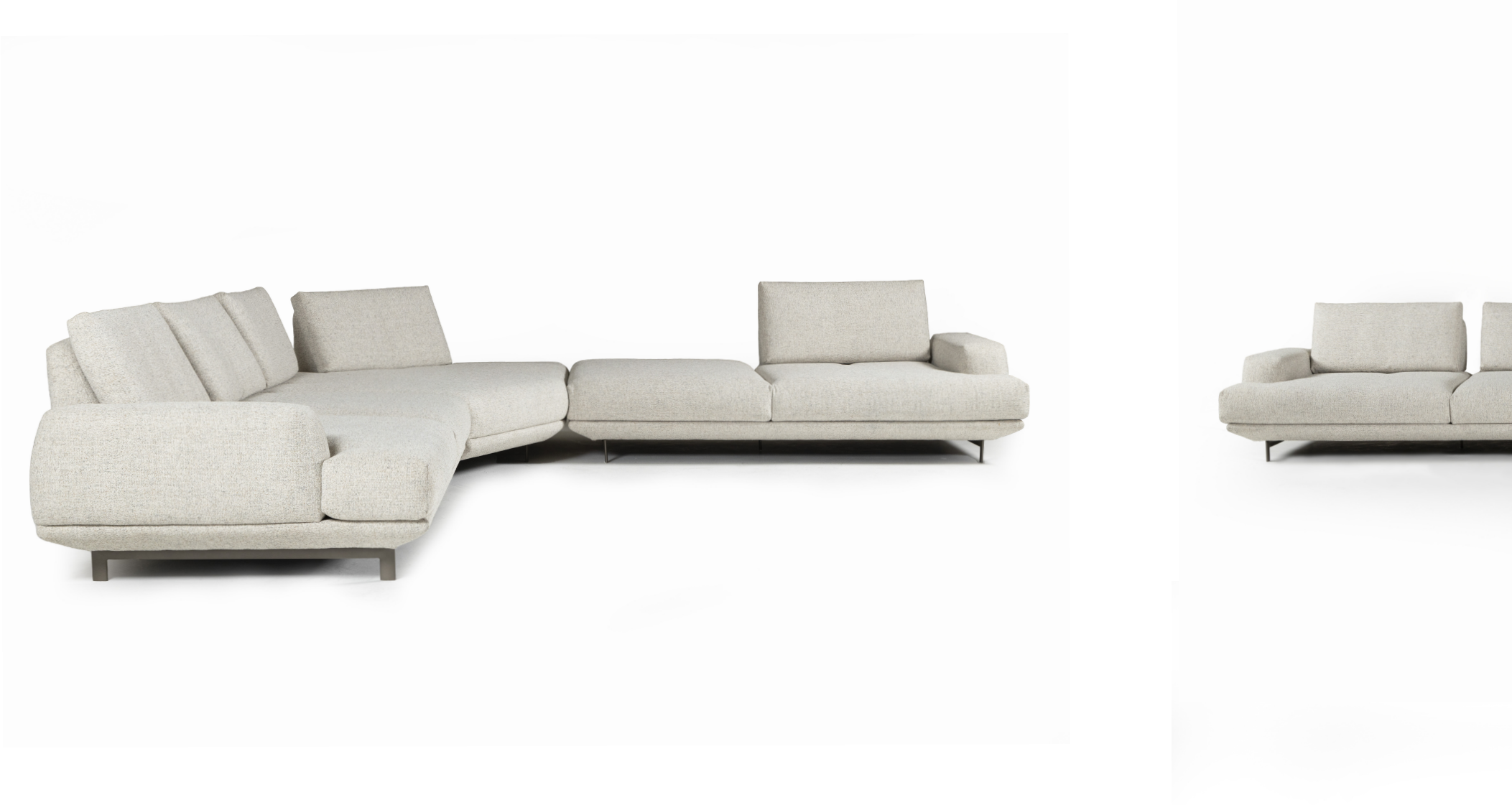

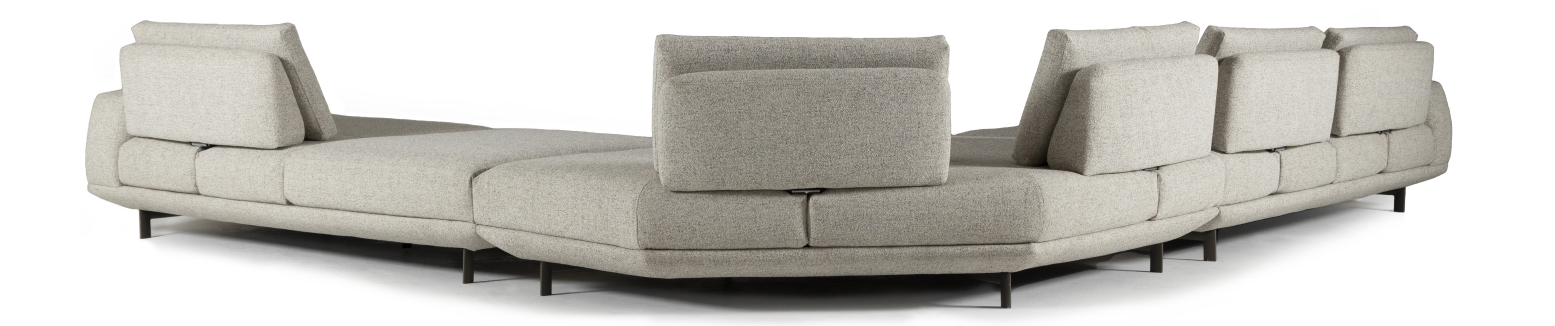

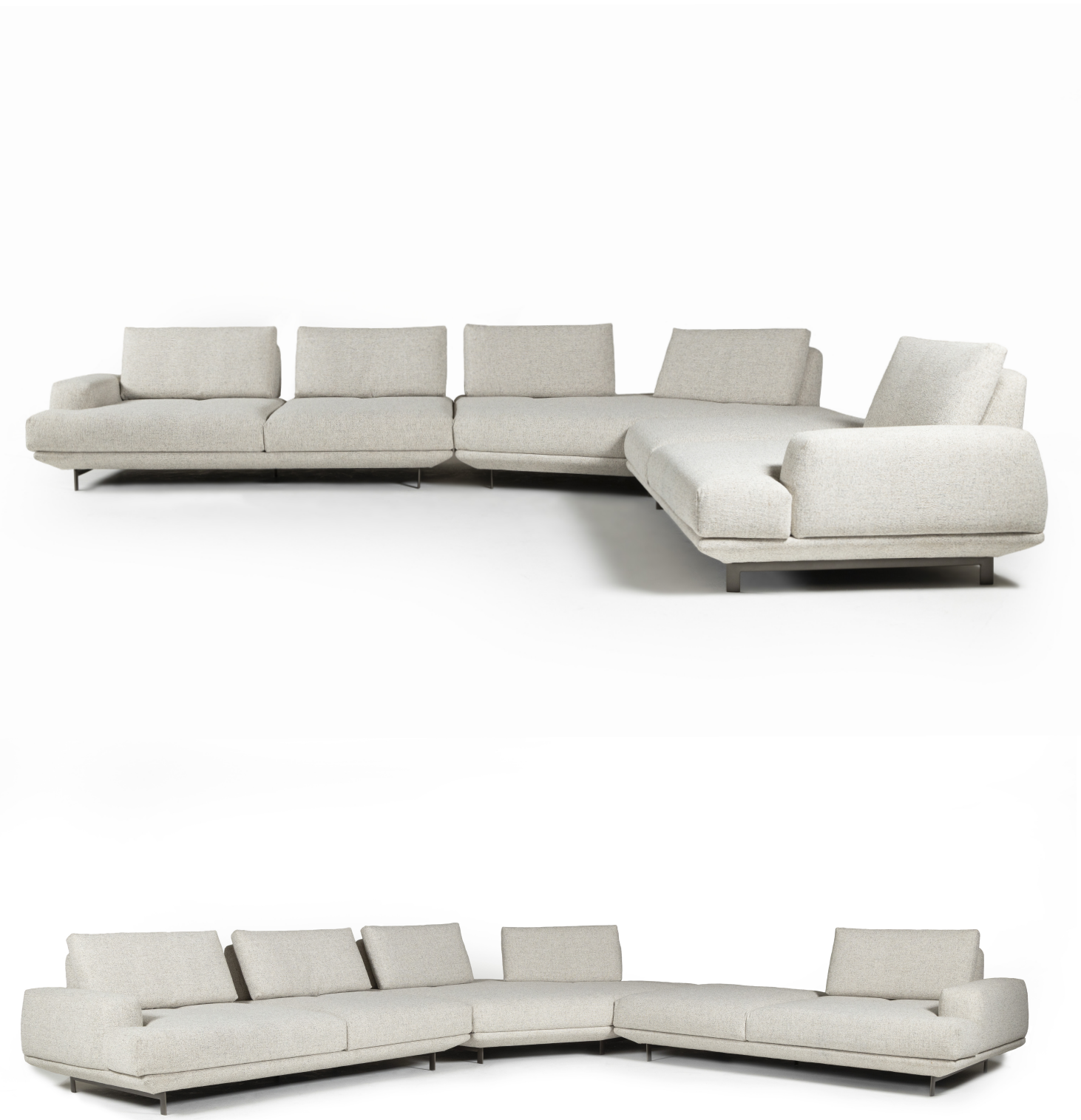

## Cómo conectar Central Line Smartphone con Alexa

NOTA.: En el momento de realizar el pedido, se debe informar que el producto es para comunicación con Alexa. Central Smart es compatible con la comunicación con Alexa.

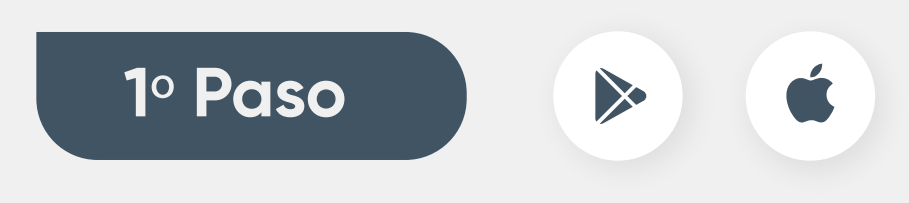

Descarga la aplicación Alexa y accede a ella con tu cuenta de Amazon (crea una nueva cuenta si no tienes una).

| Q alexa                                                                                                    | Cancelar                                                                                                    | 🔿 amazon alexa                                                                                            | 8                               |
|----------------------------------------------------------------------------------------------------|----------------------------------------------------------------------------------------------------|----------------------------------------------------------------------------------------------------|---------------------------------|
| Amazon Alexa<br>Estilo de vida<br>***** 290 mil                                                                                                    | ۲                                                                                                    | Fazer login                                                                                               | Atalhos<br>Escolhido a partir d |
|                                                                                                    | Encate mánicas, visión,<br>noticios e mais                                                                                                    | E-mail ou número de telefone                                                                              | Consens Parts                   |
|                                                                                                    | <b>9</b>                                                                                                    | Mostrar senha                                                                                             | Atividades                      |
| Control of the second second sec |                                                                                                    | FAZER LOGIN<br>Ao continuar, você concorda com as Condições de Uso da                                     | A Allena co<br>com a dell       |
| Commands for Alexa                                                                                                    | OBTER                                                                                                    | Amazon. Por favor verifique a Notificação de<br>Principale Notificação de Conhist de Notificação de<br>OK | E Lista de                      |
| ★★☆☆☆ 14<br>All commands Music                                                                                                    | Contege on Renders<br>do App                                                                                                    | ¶ Senhas<br>qwertyuiop                                                                                    | Still under                     |
| are categorised contrinands                                                                                                    | Commands                                                                                                    | asdfghjkl                                                                                                 | t luz lig                       |
| ♥ 46 •••••• ••••••   Ø 480 **•• •••••• •••••••   Ø 480 **•• •••••• •••••••   Ø 480 **•• •••••• ••••••   Ø 480 **• •••••• ••••••   Ø 480 **• •••••• ••••••   Ø 480 **• •••••• ••••••   Ø 480 **• •••••• ••••••   Ø 480 **• •••••• ••••••   Ø 480 **• •••••• ••••••   Ø 480 *** •••••• ••••••   Ø 480 *** •••••• ••••••                                                                                                    | A construction of the second second s | ☆ z x c v b n m ⊗                                                                                         | Topur -<br>Contour              |

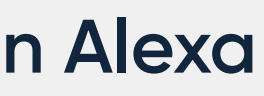

| alexa                                                                        | 0                                   |
|------------------------------------------------------------------------------|-------------------------------------|
| s suas visitas rece<br>Q<br>Refina                                           | ordes                               |
| dispositivos co<br>interación administrativo<br>inte Senartitoria<br>compras | enectados<br>ente seus dispositivos |
| ookpad<br>econterterte                                                       |                                     |
| Emile & Torpe<br>sostands = Specify                                          | r para Talar com Alexa              |

Conecta el sofá en el enchufe para configurar el Central Smart.

### **3° Paso**

Accede a configuraciones en el smartphone, ingresa al Wi-Fi en la red "Línea". Después de conectarte al Wi-Fi, te dirigirás a la página de configuración.

Cancelar

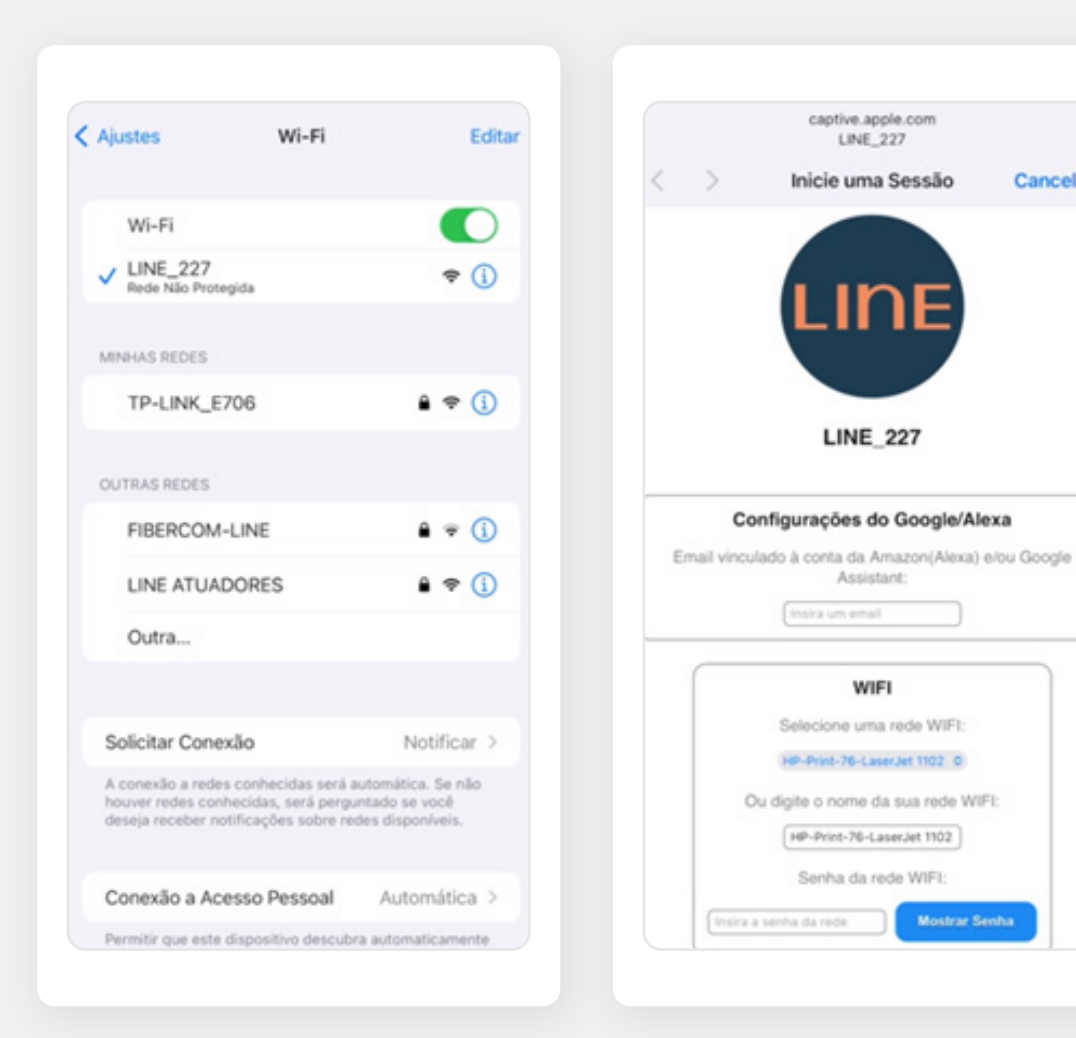

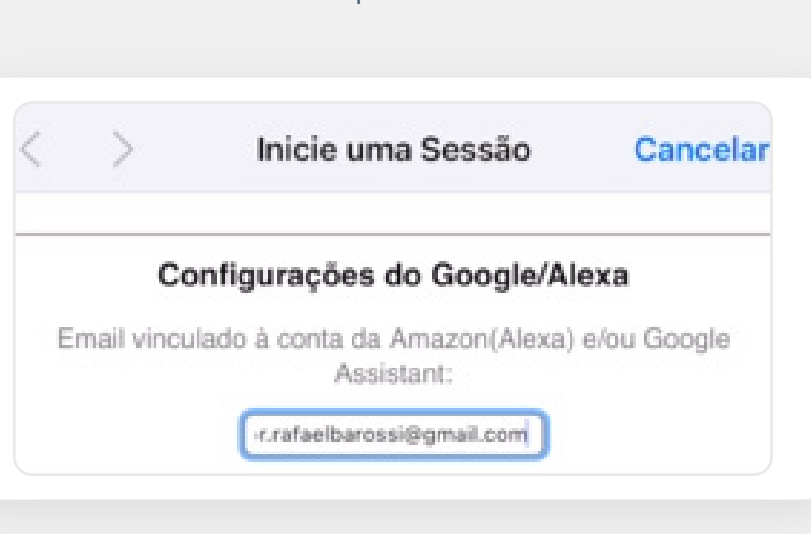

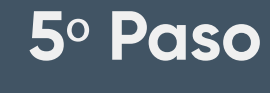

Selecciona la red de Internet e ingresa la contraseña del Wi-Fi. El sistema es compatible con la red 2.4.

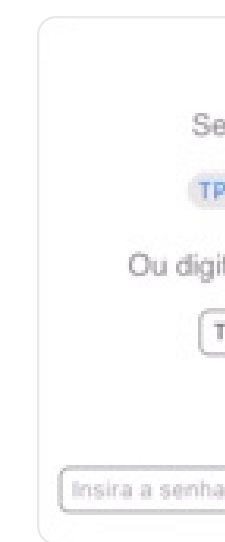

#### 4º Paso

#### Introduce el correo electrónico de Amazon, el mismo

que utilizas en la aplicación de Alexa.

| WIFI             |               |
|------------------|---------------|
| elecione uma red | le WIFI:      |
| P-LINK_E706      | 0             |
| te o nome da su  | a rede WIFI:  |
| TP-LINK_E706     |               |
| Senha da rede \  | WIFI:         |
|                  | Mostrar Sanha |

Cada mando corresponde a cada módulo del sofá. Todos deben **estar habilitados,** con el número **10 en el cuadrado.** 

|   | captive.apple.com<br>LINE_227   |              |       |
|---|---------------------------------|--------------|-------|
| < | > Inicie uma Sessã              | o Can        | celar |
| • | onuano serao substituidos p     | un mun cahañ | ~,    |
|   | Controle 1                      |              | 1     |
|   | Habilitado: 🥑                   |              |       |
|   | Nome do dispositivo: Controle 1 |              |       |
|   | Quantidade de transmissões      | 10           |       |
|   |                                 | _            | )     |
|   | Controle 2                      |              | 1     |
|   | Habilitado: 🥑                   |              |       |
|   | Nome do dispositivo: Centrole 2 |              |       |
|   | Quantidade de transmissões      | [10]         |       |
|   |                                 |              | J.    |
|   |                                 |              |       |
|   | Controle 3<br>Habilitado: C     |              |       |
|   | Name de directions (Carrela à   |              |       |
| ~ |                                 |              | ОК    |
|   |                                 |              |       |
|   |                                 |              | ·     |
|   | Controle 4                      |              |       |
|   | Habilitado: 🗹                   |              |       |
|   | Nome do dispositivo: Controle 4 |              |       |
|   | Quantidade de transmissões      | 10           |       |

## 6º Paso

#### Guardar ajustes.

#### 7º Paso

#### Accede a la aplicación "Alexa".

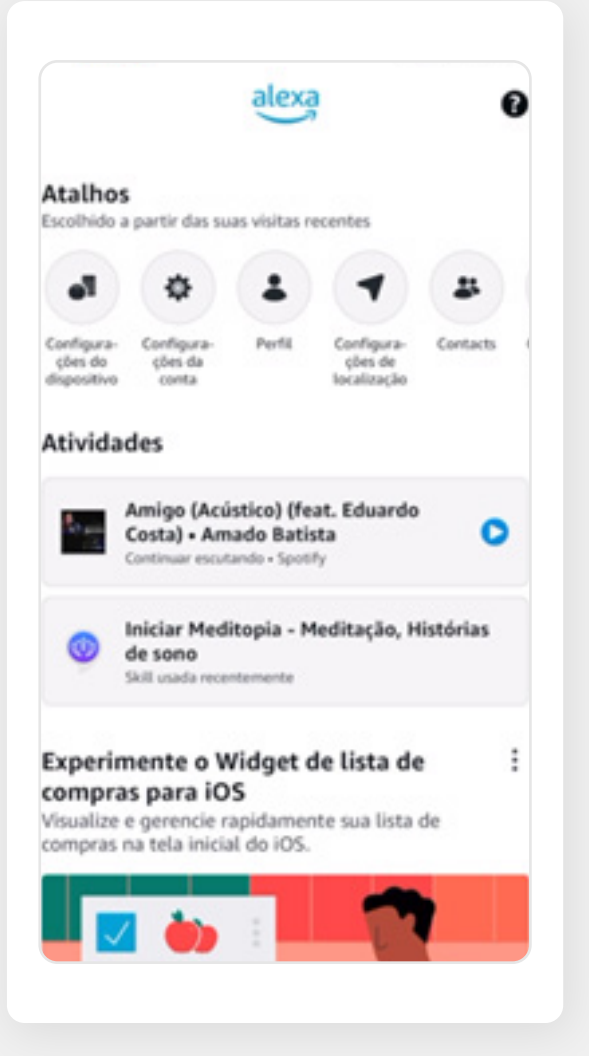

Haz clic en **"más"** y encuentra **"Habilidades y Juegos"** 

| ~       |                          |  |
|---------|--------------------------|--|
| 0       | Adicionar um dispositivo |  |
| E       | Listas e notas           |  |
| Ÿ       | Lembretes                |  |
| m       | Calendário               |  |
| ō       | Alarmes e timers         |  |
| $\odot$ | Rotinas                  |  |
| 9       | Skills e jogos           |  |
| Veja    | mais 🗸                   |  |
| ¢       | Configurações            |  |
| 0       | Atividades               |  |
| 0       | Ajuda e feedback         |  |
|         |                          |  |

## 9º Paso

Haz clic en la **lupa** y escribe: Line Smart Home y Habilitar para uso.

| Line Sm                                                                                                | artHome                                                                                                  |                                                                                      |
|----------------------------------------------------------------------------------------------------|----------------------------------------------------------------------------------------------------|--------------------------------------------------------------------------------------|
| Line Jin                                                                                               | arthome                                                                                                  | LIDE                                                                                 |
| ICA Eletrônica                                                                                         |                                                                                                    |                                                                                      |
| Classificada: One                                                                                      | entação sugerida                                                                                         |                                                                                      |
|                                                                                                    |                                                                                                    |                                                                                      |
|                                                                                                    | ATIVAR PAR                                                                                               | A USO                                                                                |
|                                                                                                    | Requer vinculaçã                                                                                         | o de conta                                                                           |
| A skill é direcia<br>desliga da Lina<br>Esses dispositi<br>serão utilizado<br>Mesa, TV Emb<br>Ver mais | onada aos dispositi<br>e Atuadores.<br>vos controlarão atu<br>os para o mercado r<br>utida, dentre outro | vos com capacidade liga/<br>adores mecânicos que<br>noveleiro (Sofá-retrátil,<br>s). |
| Comece dize                                                                                            | indo                                                                                                    | português (BR) 🗸                                                                     |
| "Alexa, ligu                                                                                           | e o dispositivo ur                                                                                       | n"                                                                                   |
| "Alexa, ligu                                                                                           | e o controle remo                                                                                        | to três"                                                                             |
| Along deals                                                                                            | irue o dispositivo                                                                                       | dois"                                                                                |

## 10° Paso

Vuelve a ingresar tu nombre de usuario y contraseña de **Amazon.** 

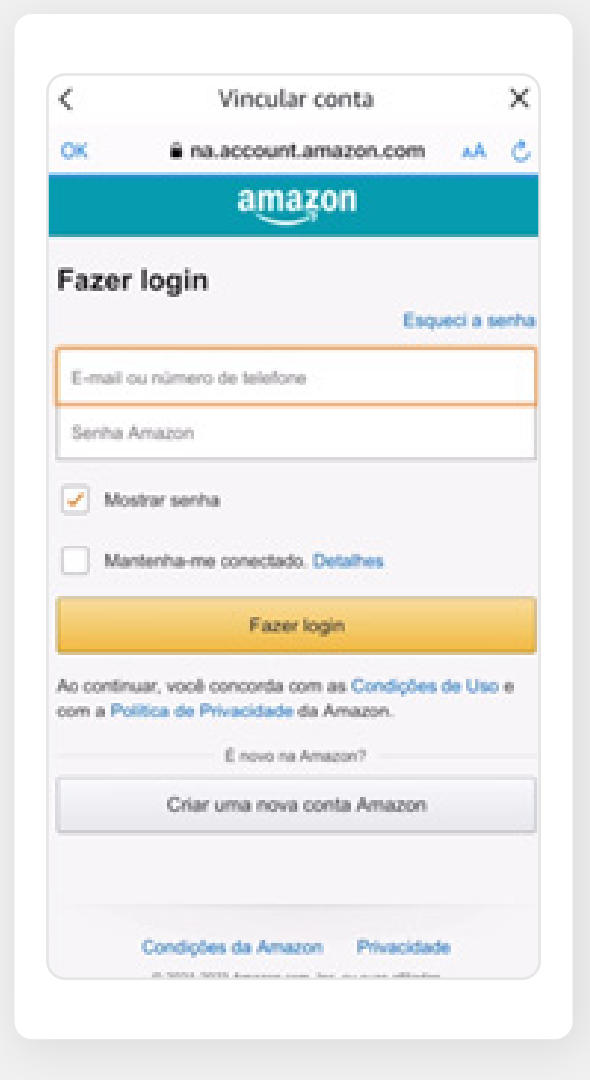

#### Permitir acesso.

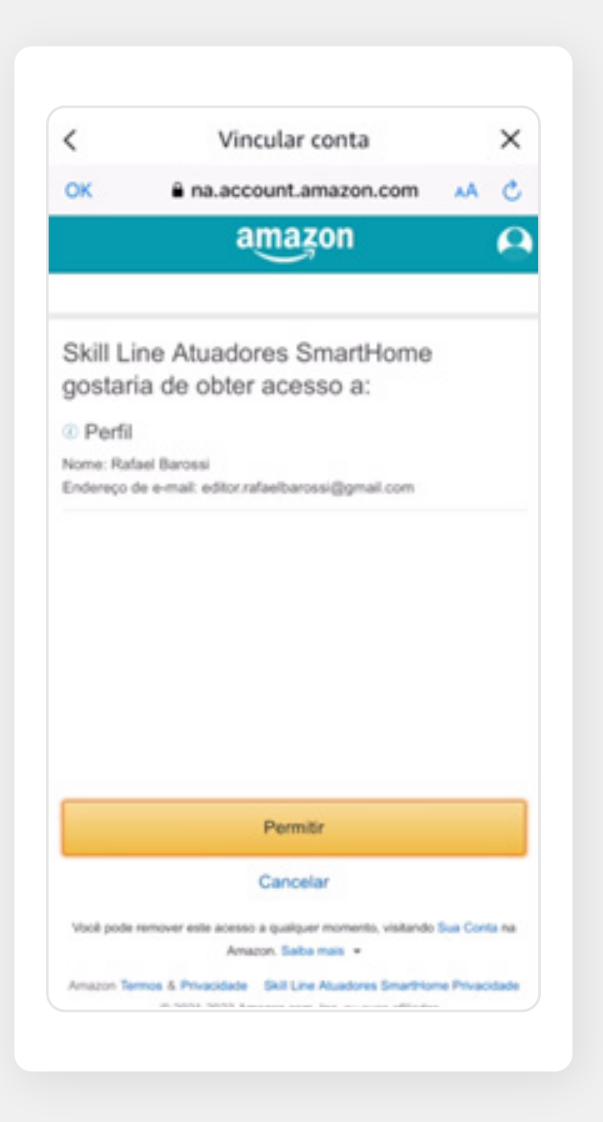

#### Una vez vinculados, podrás localizar los dispositivos (Central Smart).

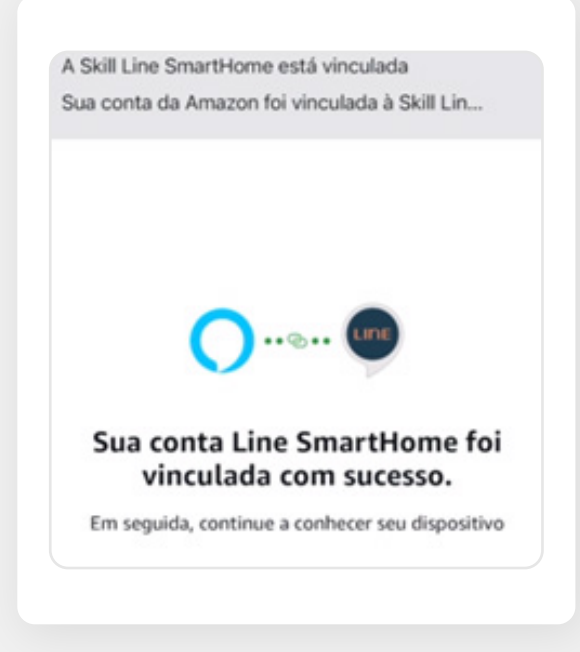

12º Paso

Abre la aplicación de **"Alexa"** e ir a dispositivos.

#### 13º Paso

#### Haz clic en **"más"**. **Agregar dispositivos** y **"otros".**

|                                                                                                    | D                                                             | EVICES                                                  |             | 0  |
|----------------------------------------------------------------------------------------------------|---------------------------------------------------------------|---------------------------------------------------------|-------------|----|
| 4 devices dis                                                                                                    | covered. Vie                                                  | w                                                       |             | ×  |
|                                                                                                    | •                                                             | ٥                                                       | Û.          | (  |
| Echo & Alexa                                                                                                    | Lights                                                        | Switches                                                | Thermostats | 50 |
| Controlar I<br>Informe a A<br>interruptor<br>às luzes pa<br>Iniciar                                                                                                   | luzes com p<br>Alexa quais<br>res inteliger<br>ra facilitar ( | plugues?<br>plugues ou<br>ntes estão con<br>o controle. | nectados    | ×  |
| Controlar I<br>Informe a A<br>interruptor<br>às luzes pa<br>Iniciar                                                                                                   | luzes com p<br>Alexa quais<br>res inteliger<br>ra facilitar o | olugues?<br>plugues ou<br>ntes estão cor<br>o controle. | nectados    | ×  |
| Controlar I<br>Informe a A<br>interruptor<br>às luzes pa<br>Iniciar<br>Favorites                                                                                      | luzes com p<br>Alexa quais<br>res inteliger<br>ra facilitar o | olugues?<br>plugues ou<br>ntes estão con<br>o controle. | nectados    | ×  |
| Controlar<br>Informe a A<br>interruptor<br>às luzes pa<br>Iniciar                                                                                                    | luzes com p<br>Alexa quais<br>res inteliger<br>ra facilitar o | olugues?<br>plugues ou<br>ntes estão con<br>o controle. | nectados    | ×  |
| Controlar (<br>Informe a A<br>interruptor<br>às luzes pa<br>Iniciar<br>Favorites<br>Add New<br>Favorite<br>Controlar (<br>a base of the second<br>Add New<br>Favorite | luzes com p<br>Alexa quais<br>res inteliger<br>ra facilitar o | olugues?<br>plugues ou<br>ntes estão con<br>o controle. | nectados    | ×  |

Haz clic en la opción: ¿El dispositivo no tiene un logotipo correspondiente?

| < CONF                                                                                        | IGURAR 0                                                                                |
|-----------------------------------------------------------------------------------------------|-----------------------------------------------------------------------------------------|
| Conte-nos mais s<br>dispositivo para<br>Selecione um logotipo de<br>no dispositivo, no pacote | sobre seu<br>configurá-lo<br>um tipo de conexão visível<br>ou no guia de início rápido. |
| * Buetooth                                                                                    | Zigbee                                                                                  |
|                                                                                               |                                                                                         |

### 15º Paso

#### Haz clic en la opción: **Descubrir dispositivos**

| <                   | CONFIGURAR                                                                                                    |
|---------------------|----------------------------------------------------------------------------------------------------|
| Con<br>apli<br>disp | figure o dispositivo usando o<br>cativo do fabricante do<br>ositivo.                                                                                                    |
| (1)                 | Acesse a Appstore para baixar o aplicativo pertencente<br>ao fabricante do seu dispositivo.                                                                                                    |
| (2)                 | Configure o dispositivo usando o aplicativo do<br>fabricante do dispositivo.                                                                                                    |
| 3                   | Volte para o aplicativo Alexa e acesse Skills de casa<br>inteligente para descobrir seu dispositivo ativando a<br>Skill do fabricante. Se a Skill já estiver ativada,<br>pressione Descobrir dispositivos. |
|                     |                                                                                                    |

Apos os osgostivos serem cencoertos, Aena podera conectar os ouros dispositivos compatíveis da sua casa. Para aprender sobre esses dispositivos ou removê-los, acesse as configurações do dispositivo.

## 16º Paso

# Haz clic en la opción: **Próximo.**

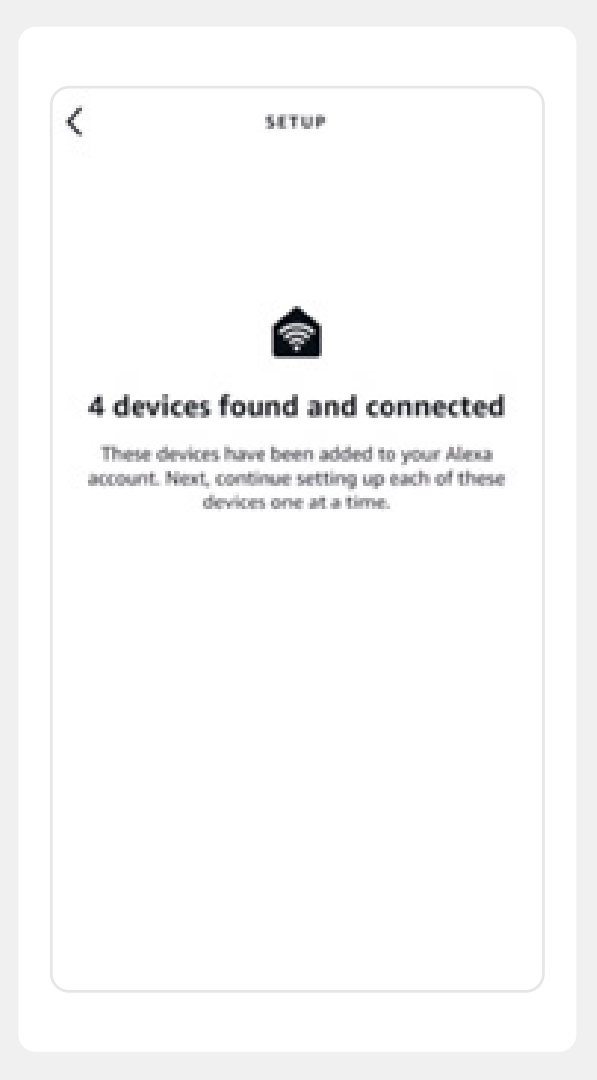

Cada **"Control"** equivale a un asiento de sofá.

Para probar los dispositivos, tienes los comandos de voz originales:

- Encender y Apagar
- Habilitar y Deshabilitar

Ejemplo: **"Habilitar control 1"** 

| <                             | SETUP                                        |
|-------------------------------|----------------------------------------------|
| Choose<br>set up fi           | which connected devic<br>rst                 |
| You can dele<br>device settin | te connected devices anytime from<br>gs page |
| NEW CONNEC                    | TED DEVICES                                  |
| Controle 3                    |                                              |
| Controle 2                    |                                              |
| Controle 1                    |                                              |
| Controle 4                    |                                              |
|                               |                                              |
|                               |                                              |

Tras seguir todos estos pasos, el mueble ya funciona con los comandos de voz originales, pero puedes crear cualquier tipo de comando en las rutinas de **Alexa.** 

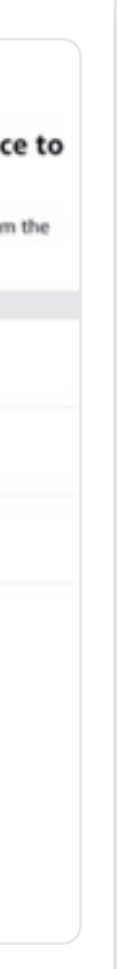

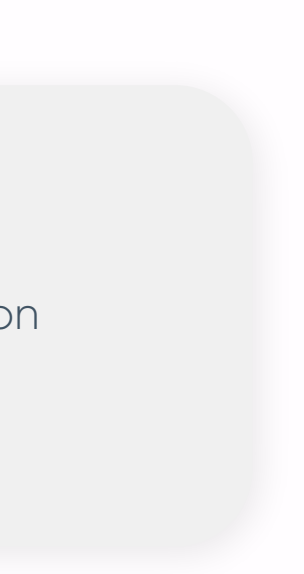

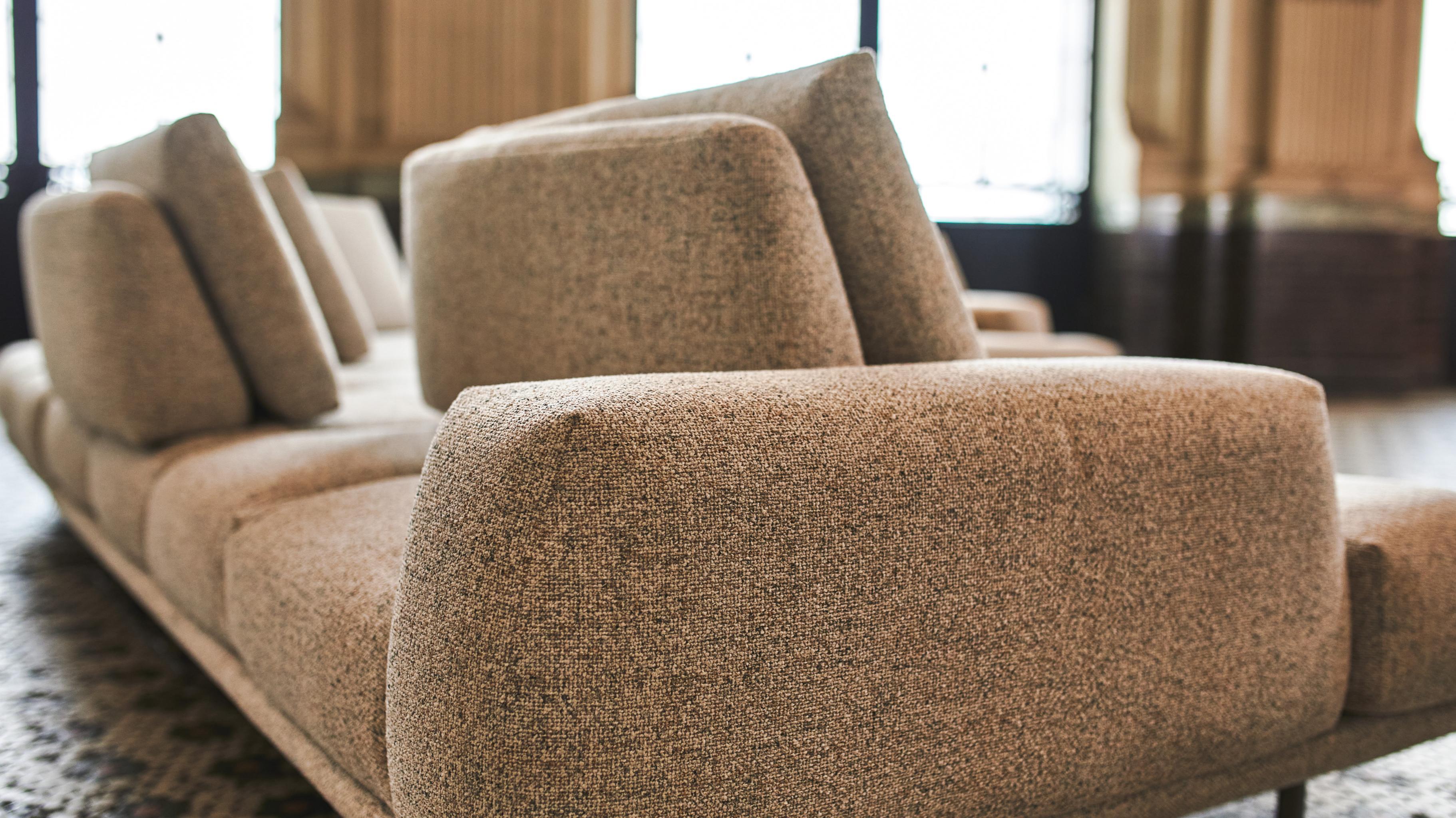

## Checklist con los principales errores de conexión

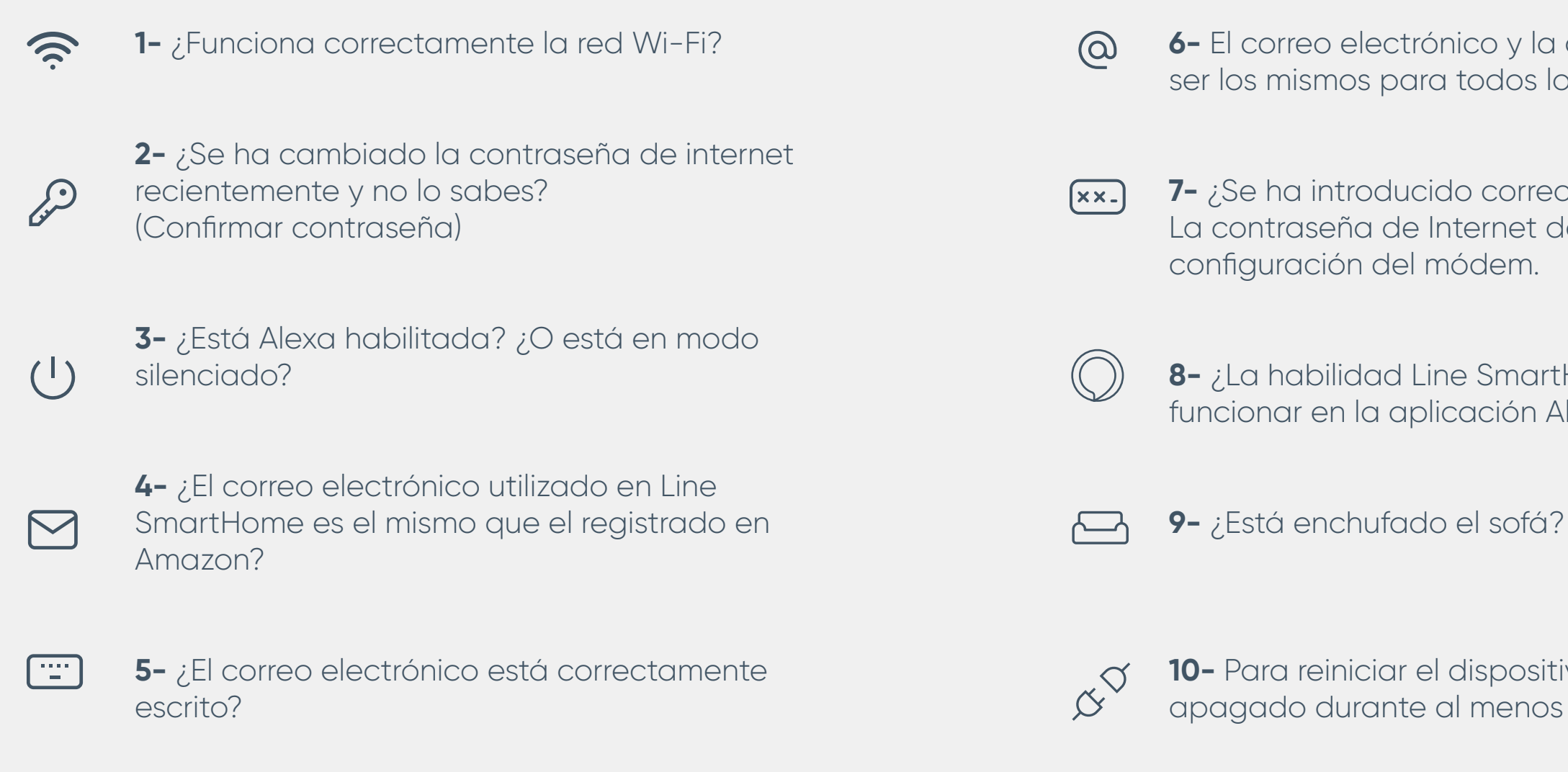

6- El correo electrónico y la contraseña de Amazon deben ser los mismos para todos los pasos de configuración.

7- ¿Se ha introducido correctamente la contraseña? La contraseña de Internet debe ser la misma que en la

8- ¿La habilidad Line SmartHome está habilitada para funcionar en la aplicación Alexa?

10- Para reiniciar el dispositivo, desenchúfelo y déjelo apagado durante al menos 5 minutos.

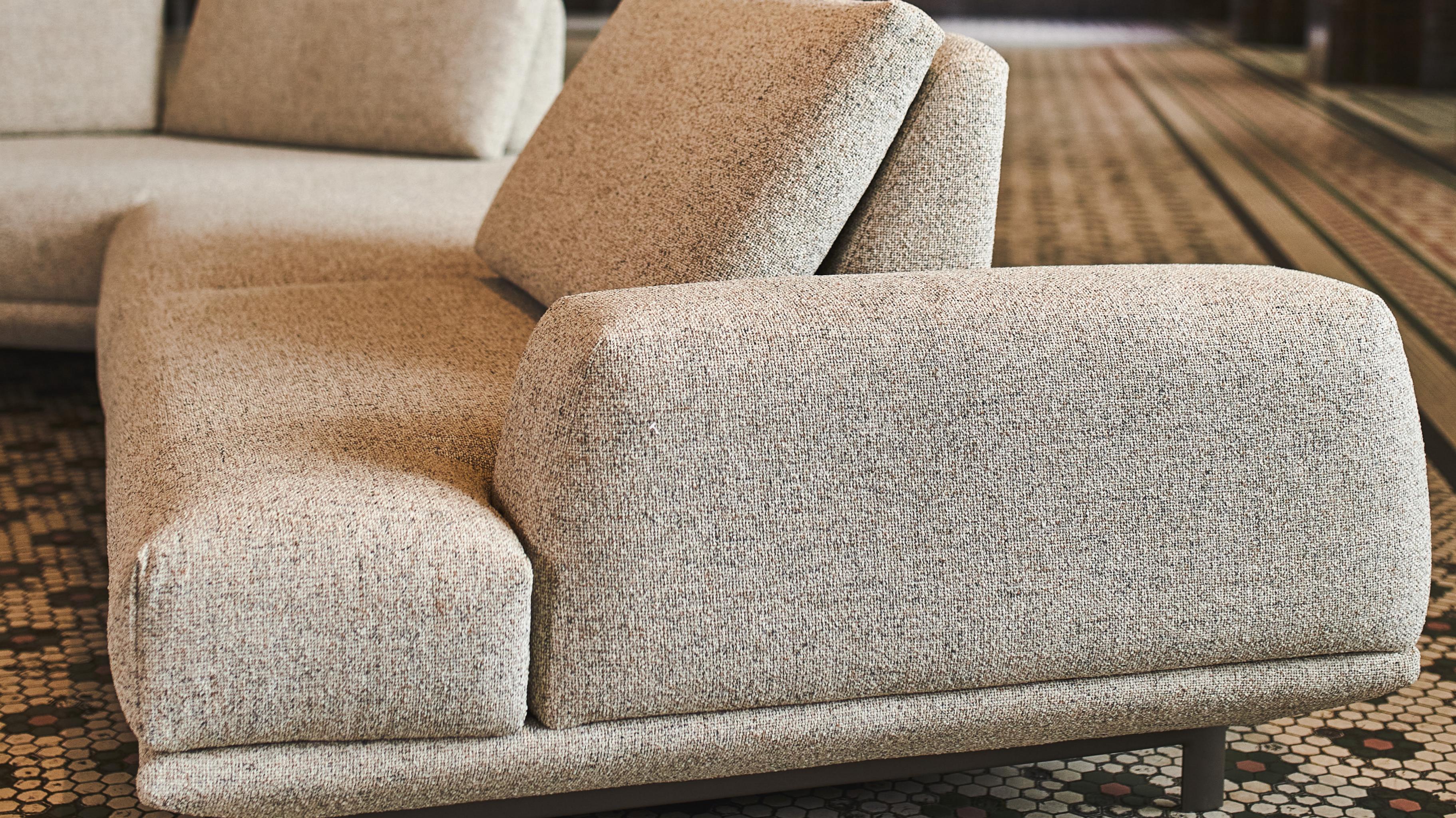

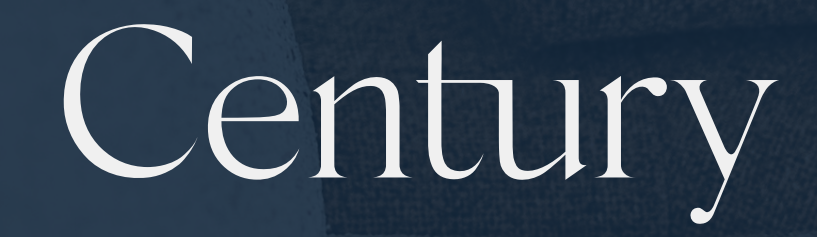

@meucentury | meucentury.com

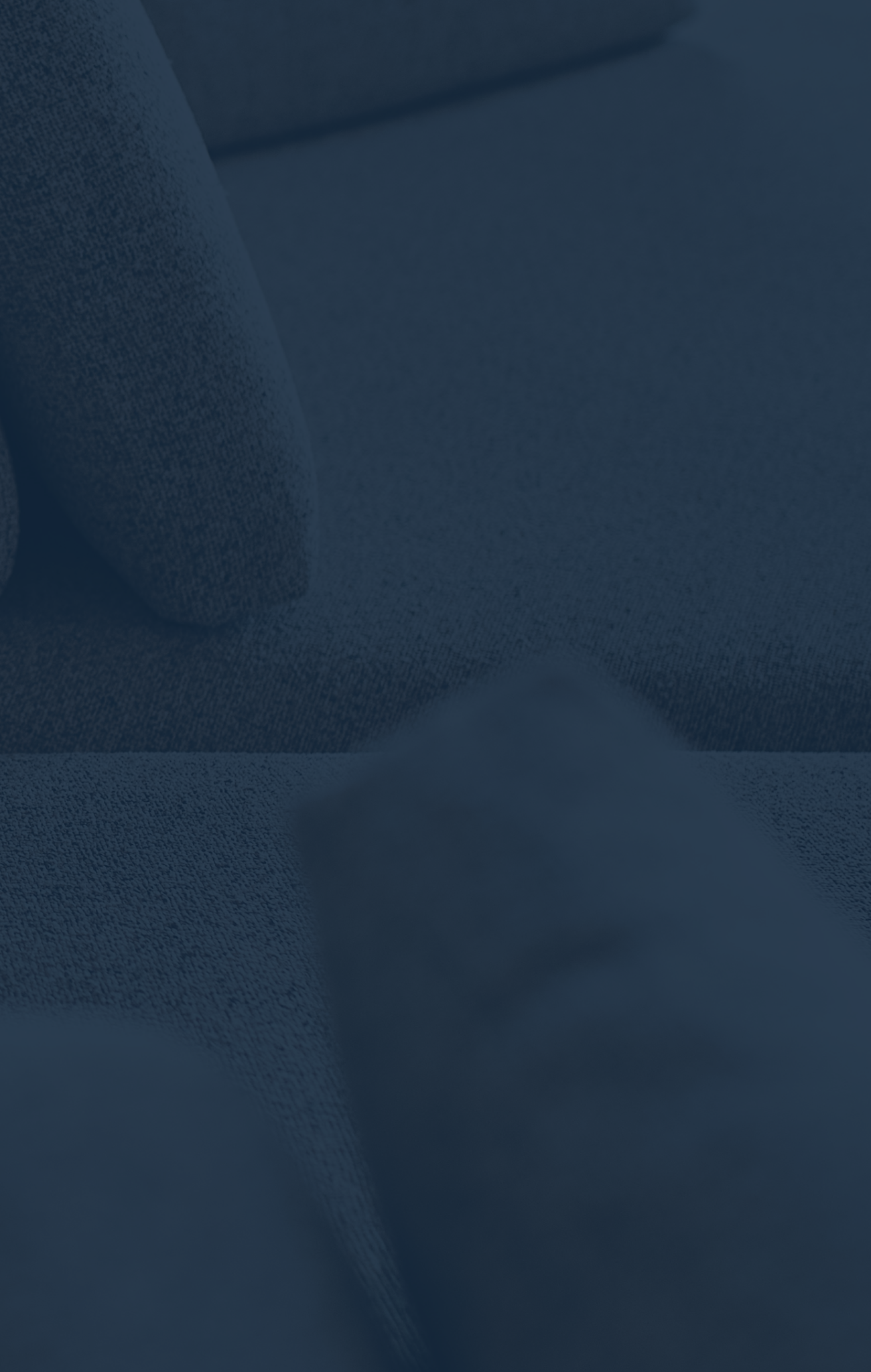